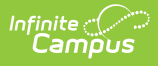

## **State Enrollment Verification Report** (BIE)

Last Modified on 10/21/2024 8:21 am CDT

Tool Search: State Enrollment Verification

Report Logic | Selecting Parameters | Excluding Specific Enrollment Types | Selecting Enrollment Fields for Comparison | Report Display Options | Generate the Report

The State Enrollment Verification Report allows a BIE district to compare its local student enrollment data to the existing data at the NASIS state level. It should be generated regularly to promote early identification of gaps and inconsistencies in student enrollment data.

This version of the report is only applicable to district-level BIE users.

The data is queried and presented in the report. It is not stored in the database.

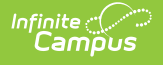

| Ilment Verification Report This report will communicate with the state edition server to compare local error at the state, it will then generate a report that summarizes any differences. Select Which Enrollments To Include Selected School Year CO24 Schools Exar BIE Grade All S G 0 1 2 3 0 4 Exar Exar Exar Exar Exar Exar Exar Exar                                                                                                    | mple School One  mple School Two | that exists |
|----------------------------------------------------------------------------------------------------|----------------------------------|-------------|
| This report will communicate with the state edition server to compare local entry at the state, it will then generate a report that summarizes any differences.  Select Which Enrollments To Include Selected School Year Schools  Example BIE Grade  All S  G  G  G  G  G  G  Example Exclude Enrollments Matching Any Of These Additional Criteria Calendar Excluded No Show BIE Exclude Grade Levels BIE Exclude Grade Levels BIE  | mple School One  mple School Two | that exists |
| Select Which Enrollments To Include<br>Selected School Year 2024<br>Schools Exa<br>Exa<br>BIE Grade All S<br>KG<br>01<br>02<br>03<br>04<br>Exclude Enrollments Matching Any Of These Additional Criteria<br>Calendar Excluded &<br>No Show<br>BIE Exclude Grade Levels<br>BIE Exclude Grade Levels<br>BIE Exclude Grade Levels                                                                                                    | mple School One Ample School Two |             |
| Selected School Year  Schools  Exa BIE Grade  All S  KG 01 02 03 04  Exclude Enrollments Matching Any Of These Additional Criteria Calendar Excluded  No Show BIE Excluded State Exclude Grade Levels BIE Exclude Grade Levels BIE Exclude Grade Level | mple School One  mple School Two |             |
| Schools Exam Exam Exam Exam Exam Exam BIE Grade All S KG 01 02 03 04 Exclude Enrollments Matching Any Of These Additional Criteria Calendar Excluded No Show BIE Excluded State Excluded State Exclude Grade Levels BIE Exclude Grade Levels BIE Exclu | Itudents                         |             |
| BIE Grade All S KG 01 02 03 04 Exclude Enrollments Matching Any Of These Additional Criteria Calendar Excluded No Show BIE Exclude Grade Levels BIE Exclude Grade Levels BIE Exclude Grade Levels C                                                                                                    | tudents                          |             |
| Exolude Enrollments Matching Any Of These Additional Criteria Calendar Excluded No Show BIE Exoluded State Exolude Grade Levels BIE Exolude Grade Levels C                                                                                                    | itudents A                       |             |
| Exclude Enrollments Matching Any Of These Additional Criteria<br>Calendar Excluded<br>No Show<br>BIE Excluded<br>State Exclude Grade Levels<br>BIE Exclude Grade Levels<br>SIE Exclude Grade Levels<br>SIE Exclude SIE SIE SIE SIE SIE SIE SIE SIE SIE SIE                                                                                                    | · ·                              |             |
| Calendar Excluded  Vo Show BIE Excluded State Exclude Grade Levels BIE Exclude Grade Levels C                                                                                                    |                                  |             |
| No Show  BIE Excluded  State Exclude Grade Levels  BIE Exclude Grade Levels                                                                                                    |                                  |             |
| BIE Excluded  State Exclude Grade Levels BIE Exclude Grade Levels                                                                                                    |                                  |             |
| State Exclude Grade Levels  BIE Exclude Grade Levels                                                                                                    |                                  |             |
| BIE Exclude Grade Levels                                                                                                    |                                  |             |
|                                                                                                    |                                  |             |
| BIE Unmapped Grade Levels                                                                                                    |                                  |             |
| Select The Enrollment Fields To Compare Between District And State Ed                                                                                                    | ition                            |             |
| BIE Grade Level     Service Type                                                                                                    |                                  |             |
| Start Date I End Date                                                                                                    |                                  |             |
| Start Status BIE End Status BIE                                                                                                    |                                  |             |
| Schedule No Show (if included)                                                                                                    |                                  |             |
| Vext Calendar Vext Schedule                                                                                                    |                                  |             |
| BIE Next Grade Level V End Action                                                                                                    |                                  |             |
| Report Display Options                                                                                                    |                                  |             |
| Show Summary Totals                                                                                                    |                                  |             |
| Show Enrollments Missing At State                                                                                                    |                                  |             |
| Identify students missing at state due to overlap prevention 🔽                                                                                                    |                                  |             |
| Show Enrollments Missing At District                                                                                                    |                                  |             |
| Show Enrollments With A Field Difference                                                                                                    |                                  |             |
| Show Value At District And State Of Each Difference                                                                                                    |                                  |             |
| Report Format                                                                                                    |                                  |             |
| (PDF v)                                                                                                    |                                  |             |
| (Generate Report)                                                                                                    |                                  |             |

# **Report Logic**

The report includes the option to generate three sets of data for comparison:

- Enrollment data existing at the district level, but not at the state level
- Enrollment data existing at the state level, but not the district level
- Enrollment data existing at both the district and state levels, but containing inconsistencies or mismatched information

A summary of the number of enrollments for each of the three data sets is also be returned.

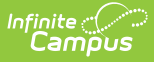

The logic used to generate results for this report is the same logic used for the Resync State Data Tool (District).

The report identifies which people would sync to the state if a resync were performed: that is, anyone with a enrollment record (student). Identification of missing/incorrect records is based on a student's 'enrollmentGUID'.

The options page is divided into four areas that control the data sets returned by the report.

## **Selecting Parameters**

In the **Select Which Enrollments To Include** area of the report options, define the scope of the report:

| Select Which Enrollments To Inc<br>Selected School Year | 2010                                                                                                    |
|---------------------------------------------------------|----------------------------------------------------------------------------------------------------|
| Schools                                                 | All Schools<br>Bonnie Eagle High School<br>George Herman Ruth Elementary<br>Honus Wagner Middle School<br>Lukachukai Community School<br>Ty Cobb High School |
| BIE Grade                                               | All Students  F1 F2 F3 FA FC                                                                                                    |
| Enrollment                                              | Parameter Options                                                                                                    |

 Verify that the Selected School Year field reflects the proper year for the report (*i.e.*, if reporting on the 08-09 school year, "2009" should be displayed in field). This field is autopopulated with the ending year of the school year selected in the Year field of the current user's Campus toolbar.

The grade levels list is based on the BIE Grade Level Code field that has been mapped to the district grade levels on the Grade Levels tool. The local district grade level must be mapped to the same BIE grade level code at both the district and state levels for report totals to be accurate.

- Select the School(s) to include in the the report results. Select multiple schools by holding the CTRL key while clicking, or select the "All Schools" options to select all schools within the district.
- 3. Select the **BIE Grade** level(s) to include in the report. Select multiple grade levels by holding the CTRL key while clicking, or select the "All Students" options to select all students,

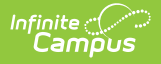

regardless of grade level.

## **Excluding Specific Enrollment Types**

In the **Exclude Enrollments Matching Any Of These Additional Criteria** area, define the scope of the report:

| Exclude Enrollments Matching Any Of These Additional Criteria |   |
|---------------------------------------------------------------|---|
| Calendar Excluded                                             |   |
| No Show                                                       |   |
| BIE Excluded                                                  |   |
| State Exclude Grade Levels                                    |   |
| BIE Unmapped Grade Levels                                     |   |
|                                                               | _ |

Enrollment Type Options

- Leave the Calendar Excluded checkbox marked to exclude all students enrolled in a stateexcluded calendar (the Exclude checkbox on the Calendar has been checked). Unmarking this checkbox may skew report results, as calendar-excluded enrollments (which do not sync/exist at the state level) would display in the Missing At State section of report results.
- Leave the No Show checkbox marked to exclude all students who have been determined "No Show" students (the No Show checkbox on his/her Enrollment record has been checked). Unmarking this checkbox may skew report results, as no-show enrollments (which do not sync/exist at the state level) would display in the Missing At State section of report results.
- 3. Leave the **BIE Excluded** checkbox marked to exclude all students whose enrollment has been state-excluded (the BIE Exclude checkbox on his/her tab has been checked). Unmarking this checkbox may skew report results, as state-excluded enrollments (which do not sync/exist at the state level) would display in the Missing at State section of report results.
- 4. Leave the **State Excluded Grade Levels** checkbox marked to exclude all students enrolled in a BIE-excluded grade level (per the Exclude From BIE checkbox on the tool). Unmarking this checkbox may skew report results, as state-excluded enrollments (which do not sync/exist at the state level) would display in the Missing At State section of report results.
- 5. Leave the **BIE Unmapped Grade Levels** checkbox marked to exclude all students enrolled in grade levels that are not mapped to BIE grades (per the BIE Grade Level Code field on the tool). Unmarking this checkbox may skew report results, as state-excluded enrollments (which do not sync/exist at the state level) would display in the Missing at State section of report results.

### Selecting Enrollment Fields for Comparison

In the **Select The Enrollment Fields To Compare Between District And State Edition** area, define the scope of the report:

This section of the report pulls from values of fields on the student Enrollment tab.

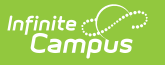

| Select The Enrollment Fields To Compare Between District And State Edition |
|----------------------------------------------------------------------------|
| 🗹 BIE Grade Level 🗹 Service Type                                           |
| 🗹 Start Date 🗹 End Date                                                    |
| 🗹 Start Status BIE 🗹 End Status BIE                                        |
|                                                                            |
| Enrollment Field Ontions                                                   |

- 1. Leave the **BIE Grade Level** checkbox marked to display BIE grade level mappings that do not match between district and state records.
- 2. Leave the **Start Date** checkbox marked to display any enrollment start dates that do not match between district and state records.
- 3. Leave the **Start Status BIE** checkbox marked to display any BIE enrollment start statuses that do not match between district and state records.
- 4. Leave the **Service Type** checkbox marked to display any enrollment service types that do not match between district and state records.
- 5. Leave the **End Date** checkbox marked to display any enrollment end dates that do not match between district and state records.
- 6. Leave the **End Status BIE** checkbox marked to display any BIE enrollment end statuses that do not match between district and state records.

## **Report Display Options**

In the Report Display Options area, define how data should appear in the report:

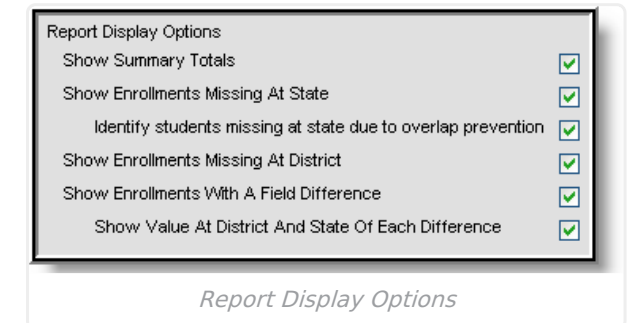

 Leave the Show Summary Totals checkbox marked to display a summary page with general error totals. Leave the Show Enrollments Missing at State checkbox marked to display all district-level enrollment records that do not exist at the state level.
 Leave the Identify students missing at state due to overlap protection checkbox marked to display all enrollment records that do not exist at the state because they overlap with another district's enrollment record.

This checkbox is intended for use in states where overlap syncing is not allowed, based on the "Strict Prevent with Syncing" option selected from the **Enrollment Overlap Behavior** field of the state-level System Preferences.

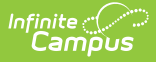

- 2. Leave the **Show Enrollments Missing at District** checkbox marked to display all statelevel enrollment records that do not exist at the district level.
- 3. Leave the **Show Enrollments With A Field Difference** checkbox marked to display all records that differ between district and state levels.
- 4. Leave the **Show Value At District and State Of Each Difference** checkbox marked to show the details of values that differ between the district and state levels.

### **Generate the Report**

After all report preferences have been set, click the **Generate Report** button to view the PDF version of the report. If the **Show Summary Totals** checkbox was marked, the first page of the report will be the summary page, containing data error totals:

| 09-10<br>Bonny Eagle H<br>700 Saco Road, Standi<br>Generated on 01/21/2010 05 |                | Enrollment Verification Report<br>Comparison of District Enrollment Data With State Data<br>RSU 06/MSAD 06 Verified: 01/21/2010 17:06 |                       |                     |                       |
|-------------------------------------------------------------------------------|----------------|----------------------------------------------------------------------------------------------------|-----------------------|---------------------|-----------------------|
|                                                                               |                |                                                                                                    |                       |                     |                       |
| District Verificatio                                                          | on Summary     | State Count                                                                                                    | Missing At State      | Missing At District | With Field Difference |
| District Verificatio                                                          | District Count | State Count<br>1300                                                                                                    | Missing At State<br>9 | Missing At District | With Field Difference |

The subsequent pages of the report will contain details on mismatched data:

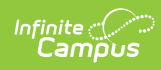

| Page 2                  |                           | Enrollment Verification Report cont.<br>Comparison of District Eurollment Data With State Data<br>RSU 06/MSAD 06 Verified: 01/21/2010 17:06 |                                   |                  | Bonny Eagle High School — 09-10<br>01/21/2010 05:06:31 PM |  |
|-------------------------|---------------------------|----------------------------------------------------------------------------------------------------|-----------------------------------|------------------|-----------------------------------------------------------|--|
| 09-10 Bonny             | Eagle High S              | chool - Summa                                                                                                    | ry                                |                  |                                                           |  |
| Total District Count    | Total State Count         | Missing At State                                                                                                    | Missing At Dis                    | trict With F     | leid Difference                                           |  |
| 1304                    | 1300                      | 9                                                                                                    | 5                                 | 4                |                                                           |  |
| 09-10 Bonny Eagle High  | h School - District Rec   | ords Missing At The State (                                                                                                    | * identifies record<br>Start Date | missing due to c | overlap prevention)                                       |  |
| Student Name            |                           | 100000000                                                                                                    | start Date                        | Giaue            | Status                                                    |  |
| Dylan Robert            |                           | 00000000                                                                                                    | 12/30/2009                        | 14               | 14                                                        |  |
| Tom Alan                |                           | 30000000                                                                                                    | 11/03/2009                        | 15               | 12                                                        |  |
| Mason W                 |                           | /0000000                                                                                                    | 09/15/2009                        | 13               | 02                                                        |  |
| Kathy P                 |                           | 20000000                                                                                                    | 11/18/2009                        | 15               | 02                                                        |  |
| Timothy J               |                           | 80000000                                                                                                    | 02/01/2010                        | 12               | 02                                                        |  |
| Jason J                 |                           | 30000000                                                                                                    | 11/04/2009                        | 13               | 02                                                        |  |
| Bobby L                 |                           | 60000000                                                                                                    | 08/31/2009                        | 12               | 13                                                        |  |
| Zoe M                   |                           | 10000000                                                                                                    | 09/01/2009                        | 13               | 13                                                        |  |
| Ted W                   |                           | 40000000                                                                                                    | 09/01/2009                        | 14               | 13                                                        |  |
| 09-10 Bonny Eagle Hig   | h School - State Record   | ds Missing at District                                                                                                    |                                   |                  |                                                           |  |
| Student Name            |                           | NASIS ID                                                                                                    | Start Date                        | Grade            | Start Status                                              |  |
| Dulan Bahart            |                           | 30000000                                                                                                    | 12/30/2009                        | 14               | 14                                                        |  |
| Jorden W                |                           | 40000000                                                                                                    | 11/09/2009                        | 15               | 02                                                        |  |
| Jordan _ w              |                           | 60000000                                                                                                    | 11/18/2009                        | 15               | 02                                                        |  |
| Kathy P                 |                           | 80000000                                                                                                    | 02/01/2010                        | 12               | 02                                                        |  |
| Jason J                 |                           | 200000000                                                                                                    | 11/04/2009                        | 13               | 02                                                        |  |
| Bobby L                 |                           |                                                                                                    |                                   |                  |                                                           |  |
| 09-10 Bonny Eagle Hig   | h School - Records Ha     | ving Different Values At Sta                                                                                                    | te                                |                  |                                                           |  |
| Student Name            |                           | NASIS ID                                                                                                    | Start Date                        | Grade            | Start Status                                              |  |
| Tom Alan                |                           | 20000000                                                                                                    | 08/31/2009                        | 15               | 12                                                        |  |
| End Date                | District Value: 11/02/200 | 9 State Value: (null)                                                                                                    |                                   |                  |                                                           |  |
| Start Status            | District Value: 12        | State Value: 02                                                                                                    |                                   |                  |                                                           |  |
| Wendy                   |                           | 80000000                                                                                                    | 08/31/2009                        | 14               | 02                                                        |  |
| End Date                | District Value: 11/02/200 | 9 State Value: (null)                                                                                                    |                                   |                  |                                                           |  |
| End Status<br>Monoro W/ | District Value: 97        | state value: (hull)                                                                                                    | 08/31/2009                        | 13               | 02                                                        |  |
| Wasoff 00<br>Start Date | District Value: 08/34/200 | 9 State Value: 000000                                                                                                    | 00/3 //2003                       | 13               | 02                                                        |  |
| End Date                | District Value: 09/14/200 | 9 State Value: (null)                                                                                                    |                                   |                  |                                                           |  |
| Jordan W                |                           | 30000000                                                                                                    | 08/31/2009                        | 15               | 02                                                        |  |
| End Date                | District Value: (null)    | State Value: 11/08/20                                                                                                    | 09                                |                  |                                                           |  |
| End Status              | District Value: (null)    | State Value: 99                                                                                                    |                                   |                  |                                                           |  |
|                         |                           |                                                                                                    |                                   |                  |                                                           |  |
|                         |                           | Dota                                                                                                    | il Pago                           |                  |                                                           |  |